# Лабораторная работа. Настройка статических маршрутов IPv6 и маршрутов IPv6 по умолчанию

### Топология

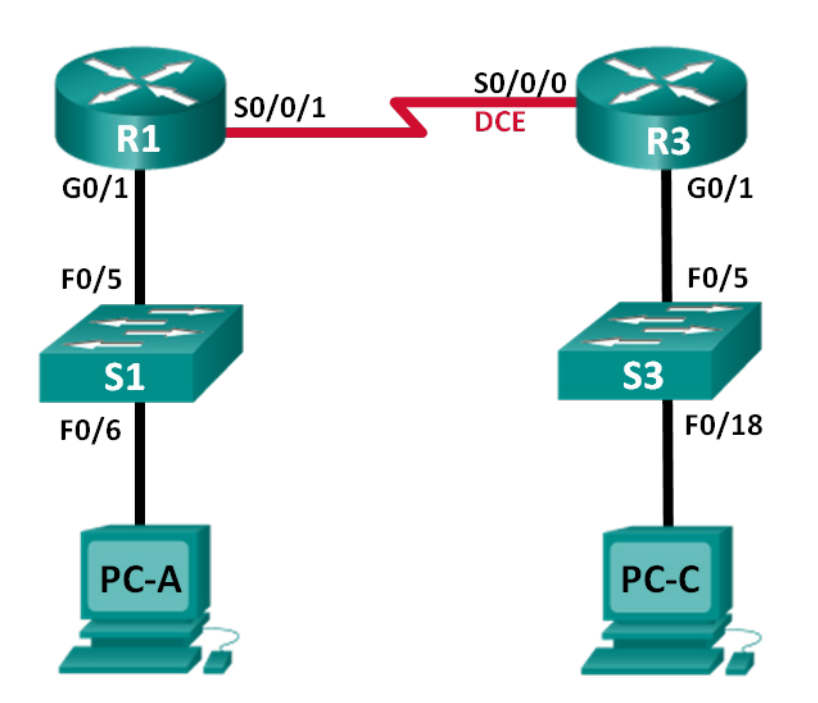

### Таблица адресации

| Устройство | Интерфейс | IPv6-адрес/длина префикса   | Шлюз по<br>умолчанию |
|------------|-----------|-----------------------------|----------------------|
| R1         | G0/1      | 2001:DB8:ACAD:A::/64 eui-64 | N/A                  |
|            | S0/0/1    | FC00::1/64                  | N/A                  |
| R3         | G0/1      | 2001:DB8:ACAD:B::/64 eui-64 | N/A                  |
|            | S0/0/0    | FC00::2/64                  | N/A                  |
| PC-A       | NIC       | SLAAC                       | SLAAC                |
| PC-C       | NIC       | SLAAC                       | SLAAC                |

### Задачи

### Часть 1. Построение сети и настройка базовых параметров устройства

- Активируйте одноадресную IPv6-маршрутизацию и настройте IPv6-адресацию на маршрутизаторах.
- Отключите IPv4-адресацию и активируйте функцию SLAAC протокола IPv6 для сетевых интерфейсов ПК.
- Используйте команды ipconfig и ping для проверки подключения к сети LAN.
- Используйте команды show для проверки настроек IPv6.

### Часть 2. Настройка статических и динамических маршрутов IPv6

- Настройте статический маршрут IPv6 с прямым подключением.
- Настройте рекурсивный статический маршрут IPv6.
- Настройте статический маршрут IPv6 по умолчанию.

### Исходные данные/сценарий

В данной лабораторной работе вам предстоит выполнить настройку сети для обмена данными только с помощью IPv6-адресации, включая настройку маршрутизаторов и ПК. Для настройки IPv6-адресов узлов вы будете использовать автоконфигурацию адреса без сохранения состояний (SLAAC). Также вы настроите на маршрутизаторах статические маршруты IPv6 и маршруты IPv6 по умолчанию, чтобы обеспечить обмен данными с удалёнными сетями (сетями без прямого подключения).

**Примечание**. В лабораторных работах ССNA используются маршрутизаторы с интегрированными службами серии Cisco 1941 под управлением ОС Cisco IOS 15.2(4) M3 (образ universalk9). В лабораторной работе используются коммутаторы серии Cisco Catalyst 2960s под управлением ОС Cisco IOS 15.0(2) (образ lanbasek9). Допускается использование коммутаторов и маршрутизаторов других моделей, под управлением других версий ОС Cisco IOS. В зависимости от модели устройства и версии Cisco IOS доступные команды и выходные данные могут отличаться от данных, полученных при выполнении лабораторных работ. Точные идентификаторы интерфейса указаны в таблице сводной информации об интерфейсах маршрутизаторов в конце лабораторной работы.

**Примечание**. Убедитесь, что предыдущие настройки маршрутизаторов и коммутаторов удалены, и они не имеют загрузочной конфигурации. Если вы не уверены в этом, обратитесь к преподавателю.

### Необходимые ресурсы

- 2 маршрутизатора (Cisco 1941 под управлением ОС Cisco IOS 15.2(4) МЗ (образ universal) или аналогичная модель);
- 2 коммутатора (Cisco 2960 под управлением ОС Cisco IOS 15.0(2), образ lanbasek9 или аналогичная модель);
- 2 ПК (под управлением OC Windows 7, Vista или XP с программой эмуляции терминала, например Tera Term);
- консольные кабели для настройки устройств Cisco IOS через консольные порты;
- кабели Ethernet и последовательные кабели в соответствии с топологией.

## Часть 1: Построение сети и настройка базовых параметров устройства

В первой части лабораторной работы вам необходимо выполнить кабельное соединение и настроить сеть для обмена данными с использованием IPv6-адресации.

### Шаг 1: Создайте сеть в соответствии со схемой топологии.

Шаг 2: Выполните инициализацию и перезагрузку маршрутизатора и коммутаторов.

# Шаг 3: Активируйте одноадресную IPv6-маршрутизацию и настройте IPv6-адресацию на маршрутизаторах.

a. С помощью Tera Term подключитесь к маршрутизатору, помеченному на топологии как R1, и назначьте этому маршрутизатору имя R1.

b. В режиме глобальной конфигурации активируйте IPv6-маршрутизацию на маршрутизаторе R1.

R1(config) # ipv6 unicast-routing

с. Присвойте сетевым интерфейсам маршрутизатора R1 IPv6-адреса. Обратите внимание на то, что протокол IPv6 активирован на каждом интерфейсе. Интерфейс G0/1 имеет глобально маршрутизируемый индивидуальный адрес, EUI-64 используется для создания идентификатора в адресе. Интерфейс S0/0/1 имеет локально-маршрутизируемый, уникальный локальный адрес, который рекомендуется использовать для последовательных соединений типа точка-точка.

```
R1(config)# interface g0/1
R1(config-if)# ipv6 address 2001:DB8:ACAD:A::/64 eui-64
R1(config-if)# no shutdown
R1(config-if)# interface serial 0/0/1
R1(config-if)# ipv6 address FC00::1/64
R1(config-if)# no shutdown
R1(config-if)# exit
```

- d. Назначьте имя маршрутизатору R3.
- е. В режиме глобальной конфигурации активируйте IPv6-маршрутизацию на маршрутизаторе R3.

```
R3(config) # ipv6 unicast-routing
```

f. Присвойте сетевым интерфейсам маршрутизатора R3 IPv6-адреса. Обратите внимание на то, что протокол IPv6 активирован на каждом интерфейсе. Интерфейс G0/1 имеет глобально маршрутизируемый индивидуальный адрес, EUI-64 используется для создания идентификатора в адресе. Интерфейс S0/0/0 имеет локально-маршрутизируемый, уникальный локальный адрес, который рекомендуется использовать для последовательных соединений типа точка-точка. Значение тактовой частоты уже установлено, поскольку это DCE-конец последовательного кабеля.

```
R3(config)# interface gigabit 0/1

R3(config-if)# ipv6 address 2001:DB8:ACAD:B::/64 eui-64

R3(config-if)# no shutdown

R3(config-if)# interface serial 0/0/0

R3(config-if)# ipv6 address FC00::2/64

R3(config-if)# clock rate 128000

R3(config-if)# no shutdown

R3(config-if)# exit
```

# Шаг 4: Отключите IPv4-адресацию и активируйте функцию SLAAC протокола IPv6 для сетевых интерфейсов ПК.

- а. На компьютерах РС-А и РС-С нажмите кнопку Пуск и откройте Панель управления. Открыв панель в виде значков, щёлкните Центр управления сетями и общим доступом. В окне Центр управления сетями и общим доступом щёлкните Изменение параметров адаптера в левой части окна, чтобы открыть окно Сетевые подключения.
- b. В окне Сетевые подключения вы увидите значки, отображающие ваши сетевые адаптеры. Дважды щёлкните на значок Подключение по локальной сети сетевого интерфейса ПК, подключённого к коммутатору. Щёлкните Свойства, чтобы открыть диалоговое окно «Подключение по локальной сети — свойства».
- с. Не закрывая окно «Подключение по локальной сети свойства», уберите флажок из пункта Протокол Интернета версии 4 (TCP/IPv4), чтобы отключить протокол IPv4 в сетевом интерфейсе.
- d. По-прежнему не закрывая это окно, поставьте флажок в пункте Протокол Интернета версии 6 (TCP/IPv6), затем нажмите Свойства.

- е. В открывшемся окне Свойства: Протокол Интернета версии 6 (TCP/IPv6) проверьте, выбраны ли пункты Получить IPv6-адрес автоматически и Получить адрес DNS-сервера автоматически. Если нет, выберите их.
- f. Если компьютеры настроены для автоматического получения IPv6-адреса, они свяжутся с маршрутизаторами для получения данных о подсети сети и шлюза, и автоматически настроят свои IPv6-адреса. На следующем шаге вам нужно проверить параметры.

### Шаг 5: Используйте команды ipconfig и ping для проверки подключения к сети LAN.

а. В компьютере PC-А откройте командную строку, введите ipconfig /all и нажмите клавишу Enter. Выходные данные должны выглядеть примерно так, как показано ниже. В выходных данных вы должны увидеть, что теперь на ПК настроены глобальный индивидуальный IPv6-адрес, локальный IPv6-адрес канала и локальный IPv6-адрес шлюза по умолчанию. Также вы сможете увидеть временный IPv6-адрес, а под адресами DNS-сервера три локальных адреса, которые начинаются с FEC0. Локальные адреса — это частные адреса, которые характеризуются обратной совместимостью с NAT. Однако они не поддерживаются в IPv6 и заменяются уникальными локальными адресами.

```
C:\Users\User1> ipconfig /all
Windows IP Configuration
```

<Output omitted>

Ethernet adapter Local Area Connection:

| Connection-specific DNS Suffix | • | :                                                |
|--------------------------------|---|--------------------------------------------------|
| Description                    | • | : Intel(R) 82577LC Gigabit Network Connection    |
| Physical Address               |   | : 1C-C1-DE-91-C3-5D                              |
| DHCP Enabled                   | • | : No                                             |
| Autoconfiguration Enabled      | • | : Yes                                            |
| IPv6 Address                   | • | : 2001:db8:acad:a:7c0c:7493:218d:2f6c(Preferred) |
| Temporary IPv6 Address         |   | : 2001:db8:acad:a:bc40:133a:54e7:d497(Preferred) |
| Link-local IPv6 Address        |   | : fe80::7c0c:7493:218d:2f6c%13(Preferred)        |
| Default Gateway                |   | : fe80::6273:5cff:fe0d:1a61%13                   |
| DNS Servers                    | • | : fec0:0:0:ffff::1%1                             |
|                                |   | fec0:0:0:ffff::2%1                               |
|                                |   | fec0:0:0:ffff::3%1                               |
| NetBIOS over Tcpip             |   | : Disabled                                       |

Исходя из вашей реализации сети и выходных данных команды **ipconfig** /all, ответьте, получил ли PC-A данные об IPv6-адресации от маршрутизатора R1?

b. Какой глобальный индивидуальный IPv6-адрес настроен на узле PC-A?

с. Какой локальный IPv6-адрес канала настроен на узле PC-А?

d. Какой IPv6-адрес шлюза по умолчанию настроен на узле PC-A?

e. На узле PC-А выполните команду **ping -6**, чтобы отправить эхо-запрос IPv6 на локальный адрес шлюза по умолчанию. Вы должны увидеть ответы от маршрутизатора R1.

C:\Users\User1> ping -6 <default-gateway-address>

Получил ли PC-А ответы на эхо-запрос от PC-А до маршрутизатора R1?

- f. Повторите шаг 5а на узле РС-С.
   Получил ли РС-С данные об IPv6-адресации от маршрутизатора R3?
- g. Какой глобальный индивидуальный IPv6-адрес настроен на узле PC-C?
- h. Какой локальный IPv6-адрес канала настроен на узле PC-C?
- i. Какой IPv6-адрес шлюза по умолчанию настроен на узле PC-C?
- ј. На узле РС-С выполните команду **ping -6**, чтобы отправить эхо-запрос на шлюз по умолчанию. Получил ли узел РС-С ответы на эхо-запросы от РС-С до маршрутизатора R3?
- k. Попытайтесь отправить эхо-запрос ping -6 от узла PC-А на IPv6-адрес узла PC-С. C:\Users\User1> ping -6 *PC-C-IPv6-address*

Успешно ли выполнен эхо-запрос? Поясните свой ответ.

### Шаг 6: Используйте команды show для проверки настроек IPv6.

a. Проверьте состояние интерфейсов маршрутизатора R1 с помощью команды show ipv6 interface brief.

Какие два IPv6-адреса имеет интерфейс G0/1? К какому типу IPv6-адресов они относятся?

Какие два IPv6-адреса имеет интерфейс S0/0/1? К какому типу IPv6-адресов они относятся?

b. Чтобы просмотреть более подробные сведения об интерфейсах IPv6, на маршрутизаторе R1 введите команду **show ipv6 interface** и нажмите клавишу Enter.

Какие групповые адреса настроены на интерфейсе Gigabit Ethernet 0/1?

© Корпорация Cisco и/или её дочерние компании, 2014. Все права защищены. В данном документе содержится общедоступная информация корпорации Cisco.

Какие групповые адреса настроены на интерфейсе S0/0/1?

Для чего используется групповой адрес FF02::1?

Для чего используется групповой адрес FF02::2?

К какому типу групповых адресов относятся FF02::1:FF00:1 и FF02::1:FF0D:1A60, и для чего они используются?

с. Просмотрите таблицу IPv6-маршрутизации на маршрутизаторе R1 с помощью команды show ipv6 route. Таблица IPv6-маршрутизации должна содержать два подключённых маршрута, один для каждого интерфейса и три локальных маршрута, один для каждого интерфейса и один для группового трафика на интерфейс Null0.

Каким образом в выходных данных таблицы маршрутизации маршрутизатора R1 показано, почему эхо-запрос от узла PC-A на PC-C не был успешным?

## Часть 2: Настройка статических IPv6-маршрутов и маршрутов IPv6 по умолчанию

Во второй части вам предстоит настроить статические маршруты IPv6 и маршруты IPv6 по умолчанию тремя различными способами. Вам предстоит проверить, что маршруты добавлены в таблицы маршрутизации, а также проверить успешное подключение между узлами PC-A и PC-C.

Необходимо настроить три типа статических маршрутов IPv6:

- Статический маршрут IPv6 с прямым подключением создаётся при указании выходного интерфейса.
- Рекурсивный статический маршрут IPv6 создаётся при указании IP-адреса следующего перехода. Этот метод требует выполнения на маршрутизаторе рекурсивного поиска в таблице маршрутизации в целях определения выходного интерфейса.
- Статический маршрут IPv6 по умолчанию аналогичен маршруту IPv4 четырёх нулей, статический маршрут IPv6 по умолчанию создаётся путём преобразования префикса назначения IPv6 назначения и длины префикса в нули, ::/0.

### Шаг 1: Настройка статического маршрута IPv6 с прямым подключением.

В статическом маршруте IPv6 с прямым подключением запись маршрута указывает выходной интерфейс маршрутизатора. Статический маршрут с прямым подключением обычно используется с последовательным интерфейсом для соединения типа точка-точка. Для настройки статических маршрутов IPv6 с прямым подключением используйте следующий синтаксис:

Router(config) # ipv6 route <ipv6-prefix/prefix-length> <outgoing-interfacetype> <outgoing-interface-number>

a. На маршрутизаторе R1 настройте статический маршрут IPv6 к сети 2001:DB8:ACAD:B::/64 на маршрутизаторе R3, используя выходной интерфейс S0/0/1 маршрутизатора R1.

R1(config) # ipv6 route 2001:DB8:ACAD:B::/64 serial 0/0/1

R1(config)#

b. Просмотрите таблицу маршрутизации IPv6, чтобы проверить наличие новой записи статического маршрута.

Какова кодовая буква и запись в таблице маршрутизации для нового маршрута в таблице маршрутизации?

с. Теперь, после настройки статического маршрута на маршрутизаторе R1, можем ли мы отправить эхо-запрос на узел PC-C от PC-A?

Эти запросы не будут успешными. Если рекурсивный статический маршрут настроен верно, эхозапрос поступает на PC-C. PC-C отправляет ответ на эхо-запрос компьютеру PC-A. Однако ответ на эхо-запрос сбрасывается на маршрутизаторе R3, поскольку в таблице маршрутизации R3 не содержится обратный маршрут к сети 2001:DB8:ACAD:A::/64. Для успешной отправки эхо-запроса по всей сети необходимо также создать статический маршрут на маршрутизаторе R3.

d. На маршрутизаторе R3 настройте статический маршрут IPv6 к сети 2001:DB8:ACAD:A::/64, используя выходной интерфейс S0/0/0 маршрутизатора R3.

```
R3(config) # ipv6 route 2001:DB8:ACAD:A::/64 serial 0/0/0
```

```
R3(config)#
```

е. Теперь, когда на обоих маршрутизаторах настроены статические маршруты, попытайтесь отправить эхо-запрос ping -6 от узла PC-А на глобальный индивидуальный IPv6-адрес узла PC-С.

Успешно ли выполнен эхо-запрос? Почему?

### Шаг 2: Настройте рекурсивный статический маршрут IPv6.

В записи рекурсивного статического маршрута IPv6 содержится IPv6-адрес маршрутизатора следующего перехода. Для настройки рекурсивных статических маршрутов IPv6 используйте следующий синтаксис:

```
Router(config) # ipv6 route <ipv6-prefix/prefix-length> <next-hop-ipv6-address>
```

 На маршрутизаторе R1 удалите статический маршрут с прямым подключением и добавьте рекурсивный статический маршрут.

```
R1(config) # no ipv6 route 2001:DB8:ACAD:B::/64 serial 0/0/1
```

R1(config) # ipv6 route 2001:DB8:ACAD:B::/64 FC00::2

R1(config)# exit

b. На маршрутизаторе R3 удалите статический маршрут с прямым подключением и добавьте рекурсивный статический маршрут.

```
R3(config) # no ipv6 route 2001:DB8:ACAD:A::/64 serial 0/0/0
```

```
R3(config) # ipv6 route 2001:DB8:ACAD:A::/64 FC00::1
```

```
R3(config)# exit
```

с. Просмотрите таблицу маршрутизации IPv6 на маршрутизаторе R1, чтобы проверить наличие новой записи статического маршрута. Какова кодовая буква и запись в таблице маршрутизации для нового маршрута в таблице маршрутизации?

d. Проверьте подключение с помощью команды ping -6, отправленной с PC-A на PC-C.

Успешно ли выполнен эхо-запрос? \_

**Примечание**. Для успешной передачи эхо-запросов может потребоваться отключение брандмауэра.

#### Шаг 3: Настройте статический маршрут IPv6 по умолчанию.

В статическом маршруте по умолчанию префикс назначения IPv6 и длина префикса состоят из нулей.

```
Router(config) # ipv6 route ::/0 <outgoing-interface-type> <outgoing-
interface-number> {and/or} <next-hop-ipv6-address>
```

 на маршрутизаторе R1 удалите рекурсивный статический маршрут и добавьте статический маршрут по умолчанию.

```
R1(config)# no ipv6 route 2001:DB8:ACAD:B::/64 FC00::2
R1(config)# ipv6 route ::/0 serial 0/0/1
R1(config)#
```

- b. На маршрутизаторе R3 удалите рекурсивный статический маршрут и добавьте статический маршрут по умолчанию.
- с. Просмотрите таблицу маршрутизации IPv6 на маршрутизаторе R1, чтобы проверить наличие новой записи статического маршрута.

Какова кодовая буква и запись в таблице маршрутизации для нового маршрута в таблице маршрутизации?

d. Проверьте подключение с помощью команды ping -6, отправленной с PC-A на PC-C.

Успешно ли выполнен эхо-запрос?

**Примечание**. Для успешной передачи эхо-запросов может потребоваться отключение брандмауэра.

### Вопросы на закрепление

 В данной лабораторной работе рассматривается настройка статических маршрутов IPv6 и маршрутов IPv6 по умолчанию. Можете ли вы представить ситуацию, при которой вам нужно настроить на маршрутизаторе как статические маршруты IPv4 и маршруты IPv4 по умолчанию, так и аналогичные IPv6-маршруты?

### Лабораторная работа. Настройка статических маршрутов IPv6 и маршрутов IPv6 по умолчанию

2. На практике настройка статического маршрута IPv6 и маршрута IPv6 по умолчанию мало чем отличается от настройки статических маршрутов IPv4 и маршрутов IPv4 по умолчанию. Помимо очевидных различий между IPv6 и IPv4 адресацией, в чём заключаются другие отличия в настройке и проверке статического маршрута IPv6 по сравнению со статическим маршрутом IPv4?

### Сводная таблица интерфейсов маршрутизаторов

| Сводная информация об интерфейсах маршрутизаторов |                                |                                |                                  |                                  |  |  |  |  |  |
|---------------------------------------------------|--------------------------------|--------------------------------|----------------------------------|----------------------------------|--|--|--|--|--|
| Модель<br>маршрутизатора                          | Интерфейс<br>Ethernet №1       | Интерфейс<br>Ethernet №2       | Последовательный<br>интерфейс №1 | Последовательный<br>интерфейс №2 |  |  |  |  |  |
| 1800                                              | Fast Ethernet 0/0<br>(F0/0)    | Fast Ethernet 0/1<br>(F0/1)    | Serial 0/0/0 (S0/0/0)            | Serial 0/0/1 (S0/0/1)            |  |  |  |  |  |
| 1900                                              | Gigabit Ethernet<br>0/0 (G0/0) | Gigabit Ethernet<br>0/1 (G0/1) | Serial 0/0/0 (S0/0/0)            | Serial 0/0/1 (S0/0/1)            |  |  |  |  |  |
| 2801                                              | Fast Ethernet 0/0<br>(F0/0)    | Fast Ethernet 0/1<br>(F0/1)    | Serial 0/1/0 (S0/1/0)            | Serial 0/1/1 (S0/1/1)            |  |  |  |  |  |
| 2811                                              | Fast Ethernet 0/0<br>(F0/0)    | Fast Ethernet 0/1<br>(F0/1)    | Serial 0/0/0 (S0/0/0)            | Serial 0/0/1 (S0/0/1)            |  |  |  |  |  |
| 2900                                              | Gigabit Ethernet<br>0/0 (G0/0) | Gigabit Ethernet<br>0/1 (G0/1) | Serial 0/0/0 (S0/0/0)            | Serial 0/0/1 (S0/0/1)            |  |  |  |  |  |

Примечание. Чтобы узнать, каким образом настроен маршрутизатор, изучите интерфейсы с целью определения типа маршрутизатора и количества имеющихся на нём интерфейсов. Эффективного способа перечисления всех комбинаций настроек для каждого класса маршрутизаторов не существует. В данной таблице содержатся идентификаторы возможных сочетаний Ethernet и последовательных (Serial) интерфейсов в устройстве. В таблицу не включены какие-либо иные типы интерфейсов, даже если на определённом маршрутизаторе они присутствуют. В качестве примера можно привести интерфейс ISDN BRI. Строка в скобках — это принятое сокращение, которое можно использовать в командах Cisco IOS для представления интерфейса.